## Kinco HMIware

## Trends

Trends X-Y-Chart

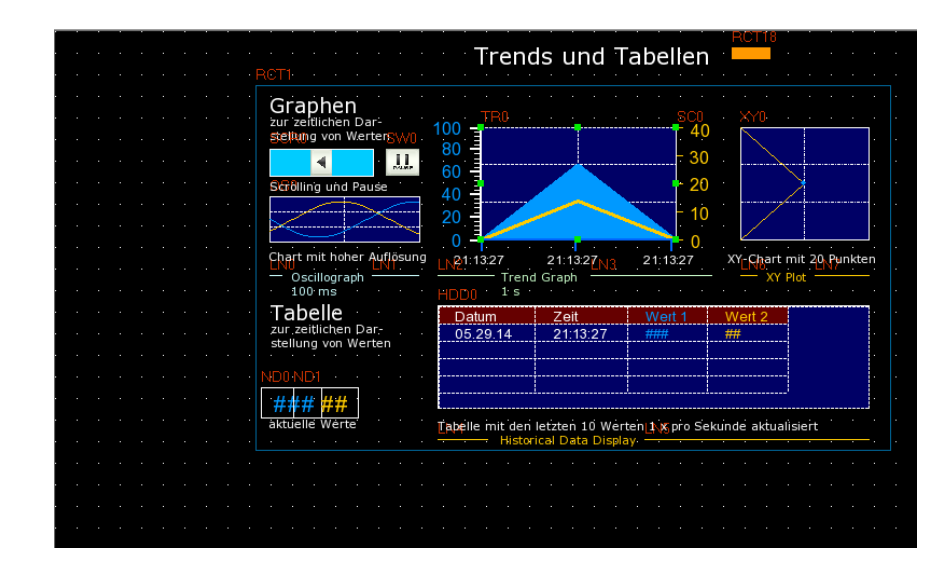

Wie funktioniert das Trendobjekt?

Das Trendobjekt stellt bis zu 64 Variablen in einer Grafik dar. Die Variablen müssen in einem hintereinanderliegenden Speicherbereich abgelegt sein.

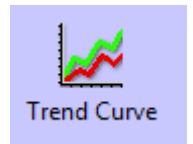

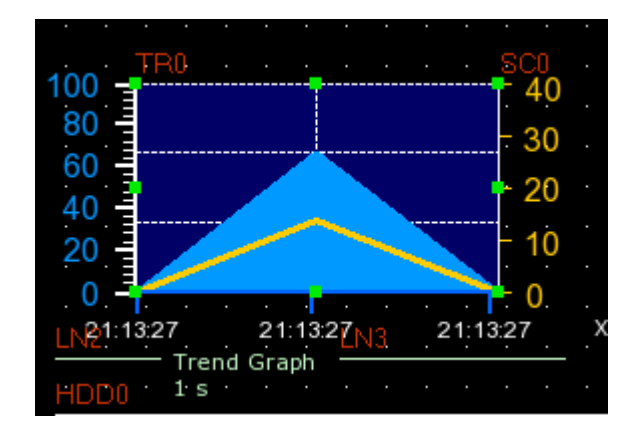

| Trend Graph Co                                                                  | mponent Attribute                                                                     |
|---------------------------------------------------------------------------------|---------------------------------------------------------------------------------------|
| ave Historical Data   History Data Query  <br>Basic Attributes   Trend Graphics | Print   Print Trigger Line   Display Setting<br>Channel   Extended Attributes   Scale |
| Priority Normal *                                                               |                                                                                       |
| Read Address                                                                    | Write Address                                                                         |
| HMI HMIO • PLC •                                                                | HMI HMIO - PLC -                                                                      |
| Port None                                                                       | Port None                                                                             |
| Change 0 -                                                                      | Change 0 -                                                                            |
| Addr. Type LW 💌                                                                 | Addr. Type LW -                                                                       |
| Address 110 🗁 System Register                                                   | Address 0 System Register                                                             |
| Code BIN • Word 2 •<br>Type BIN • Length                                        | Code BIN Word Type                                                                    |
| Format(Range):DDDDD (010255)                                                    |                                                                                       |
| Use Address Tag                                                                 | Use Address Tag                                                                       |
| Use the index register                                                          | Use the index register                                                                |
|                                                                                 |                                                                                       |
|                                                                                 |                                                                                       |
| ascription                                                                      |                                                                                       |
|                                                                                 |                                                                                       |

Auswahl der im Trend darzustellenden Variablen

Wählen Sie im Reiter "Basic Attributes" die Speichervariablen, die im Trend dargestellt werden sollen. Die Variablen müssen in einem zusammenliegenden Speicherbereich abgelegt sein, z.B. LW2000 bis LW2010. Geben Sie die Startadresse an.

| Trend Grap                                                                                                    | h Comp            | oonent Attribute                                                                    |
|----------------------------------------------------------------------------------------------------|-------------------|-------------------------------------------------------------------------------------|
| Save Historical Data History Data Q<br>Basic Attributes Trend Graphics                                                                                                    | uery   F<br>  Cha | Print   Print Trigger Line   Display Setting<br>annel   Extended Attributes   Scale |
| Type Multiple pa · Property Start fro                                                                                                    | m Right 🝷         | Sam.Type Continu - Save Time                                                        |
| Sampling Methods                                                                                                    |                   | ▼ Cvcle 1 X 1s ▼                                                                    |
| Sampling Points 60 PageNi                                                                                                    | um 10             | Channel 2 -                                                                         |
| Trigger Register Setting                                                                                                    | d                 | <ul> <li>Pause-Clear(ClearAddr=PauseAddr+1)</li> </ul>                              |
| HMI HMIO - PLC<br>No.                                                                                                    | -                 | HMI HMIO + PLC +                                                                    |
| Port None                                                                                                    | -                 | Port None<br>Change Station Num () +                                                |
| Addr.Type LB - Addr 0                                                                                                    |                   | Addr.Type LB • Addr 110                                                             |
| Length     Length     Since Length     Since Length |                   | Use Address Tag<br>Format(Range):DDDD (0-9999)                                      |
| F Scroll<br>HMI HMID + PLC<br>No.                                                                                                    | •                 | HMI HMIO - PLC -<br>No.                                                             |
| Port None                                                                                                    |                   | Port None                                                                           |
| Addr.Type IW - Addr 140                                                                                                    |                   | Addr.Type W - Addr 0                                                                |
| Code Type BIN • Word<br>Length 3<br>Use Address Tag<br>Format(Range):DDDDD (0-10255)                                                                                                    | •                 | Code Type BIN V Length 12 V<br>Use Address Tag<br>Format(Range):DDDDD (010255)      |
|                                                                                                    |                   | OK Cancel Help                                                                      |

Wie konfigurieren Sie den Trend im Reiter "Trend Graphics"?

Unter **Sampling Method** legen Sie fest, ob der Trend automatisch zeitgesteuert Daten erfasst oder über eine Trigger-Variable. Wählen Sie unter **Cycle** die Zeitperiode, in der Daten aufgezeichnet werden. Unter **Sampling Points** legen Sie die Anzahl der Datenpunkte für den Trend fest. Unter **Channel** legen Sie die Anzahl der Variablen fest. In der "Single Page" Konfiguration für **Type** liegen alle Datenpunkte auf dem Trend, bei "Multiple Page" auf mehreren Seiten, die über eine Variable angesprungen werden.

## Kanäle konfigurieren

Sie können den Datentyp, die Farbe und die Skalierung der Y-Achse pro Kanal (Variable) im Reiter "Channel" festlegen.

| Save Historical Data   Hatory Data Query   Print   Print Trigger Line   Display Settin<br>Basic Attributes   Trend Graphics   Channel   Extended Attributes   Scale<br>Channel use variable linit:<br>NO. Lin   DataType   Y Min   Y Max   Color<br>0 2 16 bit signed 0 100<br>1 3 16 bit signed 0 40                                                                                                    | Trend Graph Component Attribute |  |  |  |
|----------------------------------------------------------------------------------------------------|---------------------------------|--|--|--|
| Channel use variable limit:  NO. Lin Data Type Y Min Y Max Color  D 2 T6-bit signed 0 100  1 3 16-bit signed 0 40                                                                                                    | 9                               |  |  |  |
| Channel use variable limit:           NO.         Lin         DataType         Y Min         Y Max         Color           0         2         16Bt signed         0         100         100         100         100         100         100         100         100         100         100         100         100         100         100         100         100         100         100         100         100         100         100         100         100         100         100         100         100         100         100         100         100         100         100         100         100         100         100         100         100         100         100         100         100         100         100         100         100         100         100         100         100         100         100         100         100         100         100         100         100         100         100         100         100         100         100         100         100         100         100         100         100         100         100         100         100         100         100         100         100         100         100 |                                 |  |  |  |
| NO.         Lin         DataType         Y Min         Y Max         Color           Ø         2         16-bit signed         0         100         100           1         3         16-bit signed         0         40         40                                                                                                    |                                 |  |  |  |
| D         2         18-bit signed         0         100           1         3         16-bit signed         0         40                                                                                                    | 1                               |  |  |  |
| 1 3 16-bit signed 0 40                                                                                                    |                                 |  |  |  |
|                                                                                                    |                                 |  |  |  |
|                                                                                                    |                                 |  |  |  |
|                                                                                                    |                                 |  |  |  |
|                                                                                                    |                                 |  |  |  |
|                                                                                                    |                                 |  |  |  |
|                                                                                                    |                                 |  |  |  |
|                                                                                                    |                                 |  |  |  |
|                                                                                                    |                                 |  |  |  |
|                                                                                                    |                                 |  |  |  |
|                                                                                                    |                                 |  |  |  |
|                                                                                                    |                                 |  |  |  |
|                                                                                                    |                                 |  |  |  |
|                                                                                                    |                                 |  |  |  |
|                                                                                                    |                                 |  |  |  |
|                                                                                                    |                                 |  |  |  |
|                                                                                                    |                                 |  |  |  |
|                                                                                                    |                                 |  |  |  |
|                                                                                                    |                                 |  |  |  |
|                                                                                                    |                                 |  |  |  |
|                                                                                                    |                                 |  |  |  |
|                                                                                                    | _                               |  |  |  |
| OK Cancel Help                                                                                                    |                                 |  |  |  |

## Der XY-Chart

Der XY-Chart wird ähnlich konfiguriert wie der Trend-Chart. Allerdings stellt er mindestens zwei Variablen, die im Speicher hintereinander liegen müssen, als X- und Y-Wert im Diagramm dar. Der kann als Kurve mit einer definierten Anzahl Punkte dargestellt werden, die sich regelmäßig aktualisieren.

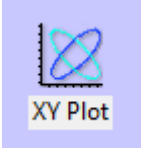

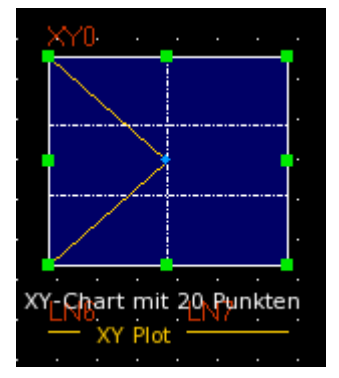